### Overview

These steps will walk you through:

- Creating an input for desired port to Nagios Log Server 2024R2
  - o <u>UDP 514</u>
  - o <u>TCP 1514</u>
- Configuring Firewall Rules on Nagios Log Server
- <u>Configuring ESXi to send syslogs to Nagios Log Server</u>

### UDP 514 vs TCP 1514

ESXi can send syslogs on two ports/protocols:

- UDP 514
- TCP 1514
- Customers have observed that the UDP 514 port is a better method to use. ESXi servers can sometimes stop sending logs using TCP 1514 when Nagios Log Server configuration is applied and does not automatically start sending them again.
- To use UDP 514 you will need to configure your Nagios Log Server to <u>Listen On Privileged</u> <u>Ports</u>

## Create Input UDP 514

As previously stated, to use UDP 514 you will need to configure your Nagios Log Server to <u>Listen On</u> <u>Privileged Ports</u>. If you already have an Input for UDP 514, skip this to the <u>Advanced Configuration</u> section.

www.nagios.com

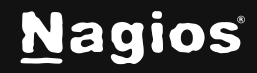

Page 1 of 14

#### 1. Login to Nagios Log Server and navigate to Configure > Global (All Instances) > Global Config.

| Home > Configure >                                                                                                    | Global              |                                                                                                    | Search logs                                                                                           |                                                                                                    | + Add Log Source                                                                                                |                                                | • System  |
|----------------------------------------------------------------------------------------------------|---------------------|----------------------------------------------------------------------------------------------------|----------------------------------------------------------------------------------------------------|----------------------------------------------------------------------------------------------------|----------------------------------------------------------------------------------------------------|------------------------------------------------|-----------|
| Configure Configure Configure Configure Configuration Config Snapshots A Add Log Source Config Config Snapshots A Add Log Source Config Config Config Config Config Per Instance (Advanced) Config Config Snapshots Config Snapshots Config Snapsho | ~ ~ ~               | Global Config Docs of<br>Manage logstash config opti<br>data through the filters when<br>Save & Apply<br>Inputs Filters Outputs<br>Inputs Privileged Ports (2<br>Sysilog (Default) | 2<br>ons that will be added to all instances<br>in creating global filters.<br>Verify View<br>efault) | <ul> <li>Note that all applie</li> <li>•     <li>•     <li>•     <li>•     <li>•     <li>•     <li>•     <li>•     <li>•     <li>•     <li>•     <li>•     <li>•     <li>•     <li>•     <li>•     <li>•     <li>•     <li>•     </li> </li></li></li></li></li></li></li></li></li></li></li></li></li></li></li></li></li></li></ul> | d global filters will happen before the local filters Windows Event Log (Default) Import Files - JSON (Default) | . Keep in mind the flow of the log + Add Input |           |
| Inputs Filters                                                                                                    | Outputs             |                                                                                                    |                                                                                                    |                                                                                                    |                                                                                                    |                                                |           |
| Inputs Privileged Po                                                                                                    | orts 🖸              |                                                                                                    |                                                                                                    |                                                                                                    |                                                                                                    | +                                              | Add Input |
| Syslog (D                                                                                                    | efault)             |                                                                                                    | / ~ [ 11                                                                                              | w                                                                                                    | indows Event Log (Default)                                                                                      | 0.                                             | ~ D 0     |
| Import Fil                                                                                                    | les - Raw (Default) |                                                                                                    | / ~ 🛛 🔟                                                                                               |                                                                                                    | port Files - JSON (Default)                                                                                     | 1                                              | ~ 🛛 🗇     |
| XI Audit Log                                                                                                    |                     | / ~ [] []                                                                                                    |                                                                                                    | Block Name                                                                                                    |                                                                                                    | ~ 🛛 🔟                                          |           |

2. Click the + Add Input button. A new block will appear at the bottom of the list of Inputs.

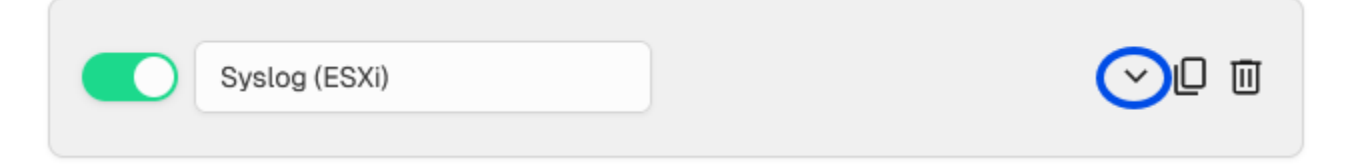

3. Type a unique name for the input which will be Syslog (ESXi).

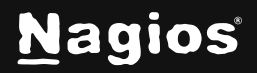

4. Click the down arrow, as shown in the screenshot above, to expand the input and reveal the text area.

| Syslog (ESXi)                                         | / ^ 🛛 🔟 |
|-------------------------------------------------------|---------|
| syslog {<br>type => 'syslog-esxi'<br>port => 514<br>} |         |

5. In the text area field enter the following code, as seen in the screenshot above (you can copy and paste):

```
syslog {
   type => 'syslog-esxi'
   port => 514
}
```

6. Click the Save & Apply button to create this input and apply the configuration.

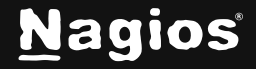

- You also need to create a firewall rule to allow the incoming UDP traffic. Establish a terminal session to your Nagios Log Server and execute the following commands (depending on your operating system version):
  - a. RHEL | CentOS | Oracle Linux

```
firewall-cmd --zone=public --add-port=514/udp -permanent
firewall-cmd --reload
```

b. **Debian:** The local firewall is not enabled on Debian by default and no steps are required here. IF it is enabled then the commands are:

iptables -I INPUT -p udp --destination-port 514 -j ACCEPT

c. **Ubuntu:** The local firewall is not enabled on Ubuntu by default and no steps are required here. If it is enabled then the commands are:

sudo ufw allow 514/udp sudo ufw reload

You can now proceed to the Configure ESXi section.

### **Create Input TCP 1514**

If you already have an Input for TCP 1514 then you will need skip this and read the <u>Advanced Config</u> <u>section</u>.

www.nagios.com

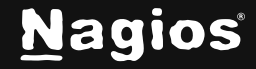

Page 4 of 14

#### 1. Login to Nagios Log Server and navigate to **Configure > Global (All Instances) > Global Config.**

| Home > Configure > Global                                                                                             | Bearch logs                                                                                                    |                                                       | + Add Log Source                                                   |                                 | • System    |
|----------------------------------------------------------------------------------------------------|----------------------------------------------------------------------------------------------------|-------------------------------------------------------|--------------------------------------------------------------------|---------------------------------|-------------|
| Configure  Configure Configuration Config Snapshots Add Log Source Global (All Instances) Config Global Config Config | Global Config Docs 2<br>Manage logstash config options that will<br>data through the filters when creating glo<br>Sawe & Apply V Ver<br>Inputs Filters Outputs | be added to all instances. Note that<br>ball filters. | all applied global filters will happen before the local filters. K | eep in mind the flow of the log |             |
| Per Instance (Advanced)                                                                                               | Inputs Privileged Ports (2                                                                                                    |                                                       | U Windows Event Log (Default)                                      | + Add Input                     |             |
|                                                                                                    | Import Files - Raw (Default)                                                                                                    | / ~                                                   | Import Files - JSON (Default)                                      | / ~ 0 0                         |             |
|                                                                                                    | Xi Audit Log                                                                                                    | 1 ~                                                   |                                                                    |                                 |             |
| Inputs Filters Outputs Inputs Privileged Ports [2]                                                                    |                                                                                                    |                                                       |                                                                    | (                               | + Add Input |
| Syslog (Default)                                                                                                    |                                                                                                    | / ~ [] 1                                              | Windows Event Log (Default)                                        |                                 | /~00        |
| Import Files - Raw (Defi                                                                                              | ault)                                                                                                    | / ~ [] 11                                             | Import Files - JSON (Default)                                      |                                 | ∥ ∽ [ 0     |
| XI Audit Log                                                                                                    |                                                                                                    | / ~ [] []                                             | Block Name                                                         |                                 | ~ [ 0       |

2. Click the + Add Input button. A new block will appear at the bottom of the list of Inputs.

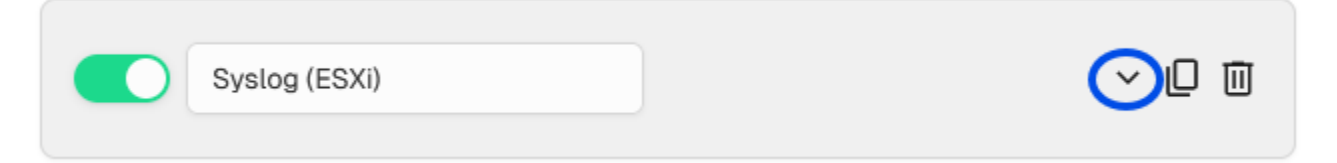

3. Type a unique name for the input which will be Syslog (ESXi).

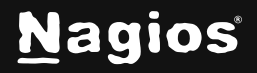

- 4. 4. Click the down arrow, as shown in the screenshot above, to expand the input and reveal the text area.
- 5. 5. In the text area field enter the following code, as seen in the screenshot above (you can copy and paste):

```
Syslog (ESXi)

$ yslog {
    type => 'syslog-esxi'
    port => 1514
    }

$ yslog {
```

```
type => 'syslog-esxi'
port => 1514
}
```

- 6. Click the Save & Apply button to create this input and apply the configuration.
- 7. You also need to create a firewall rule to allow the incoming TCP traffic. Establish a terminal session to your Nagios Log Server and execute the following commands (depending on your operating system version):

#### a. RHEL | CentOS | Oracle Linux

```
firewall-cmd --zone=public --add-port=1514/tcp -permanent
firewall-cmd -reload
```

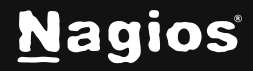

b. **Debian:** The local firewall is not enabled on Debian by default and no steps are required here. IF it is enabled then the commands are:

iptables -I INPUT -p udp --destination-port 1514 -j ACCEPT

c. **Ubuntu:** The local firewall is not enabled on Ubuntu by default and no steps are required here. IF it is enabled then the commands are:

```
sudo ufw allow 1514/udp
sudo ufw reload
```

You can now proceed to the Configure ESXi section.

### **ESXI Configuration**

An ESXi host must be given the address of the Nagios Log Server, the port of the input, if the protocol(TCP or UDP) to use. These are in the ESXI host using a setting called **Syslog.global.logHost**.

The host must also allow outbound traffic to the remote machine.

The sections below step through how to configure an ESXi host but note that these steps may vary depending on VMWare versions and VMWare documentation may need to be consulted.

www.nagios.com

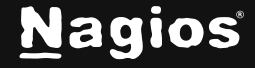

Page 7 of 14

### Configure Syslog.global.logHost

1. Using the vSphere Client, locate the ESXI host that you wish to gather logs from, and go to **Configure > System > Advanced System Settings**.

| Summary     | Monitor            | Configure | Permissions                     | VMs         | Datas   | stores | Networks | Updates |
|-------------|--------------------|-----------|---------------------------------|-------------|---------|--------|----------|---------|
| VMkernel    | l adapters         |           | Advanced S                      | ystem       | Sett    | ings   |          |         |
| Physical a  | adapters           | 1         | Kau                             |             |         | Value  |          |         |
| I CP/IP co  | onfiguration       | -         |                                 |             | Ŧ       | value  |          |         |
| Virtual Mac | chines             | ~         | Syslog.global.logF              | ilters      |         |        |          |         |
| VM Start    | up/Shutdown        | -         | Syslog global logE              | iltersEnab  | le      | false  |          |         |
| Agent VM    | A Settings         |           | Systeg.global.logi              | last        |         | Taibe  |          |         |
| Default V   | M Compatibility    | y .       | Sysiog.global.logH              | lost        |         |        |          |         |
| Swap File   | Swap File Location |           | Syslog.global.logL              | evel        |         | error  |          |         |
| System      |                    | ~         | Syslog.global.msg               | QueueDro    | pMark   | 90     |          |         |
| Licensing   | I                  |           | Syslog.global.rem<br>RetryDelay | oteHost.co  | onnect  | 180    |          |         |
| Host Prof   | file               | -         | Syslog.global.rem               | oteHost.m   | axMsg   | 1024   |          |         |
| Time Con    | figuration         |           | Len                             |             |         |        |          |         |
| Authentic   | cation Services    |           | Syslog.global.vsan              | Backing     |         | false  |          |         |
| Certificat  | e                  | -         | Syslog.loggers.api              | Forwarde    | r.rotat | 8      |          |         |
| Power Ma    | anagement          | -         | e                               |             |         |        |          |         |
| Advance     | d System Settir    | ngs       | Syslog.loggers.api              | Forwarde    | r.size  | 1024   |          |         |
| System R    | esource Reser      | vation    | Syslog.loggers.att              | estd.rotate | е       | 8      |          |         |
| Firewall    |                    | -         | Syslog.loggers.att              | estd.size   |         | 1024   |          |         |
| Sorvicos    |                    |           |                                 |             |         |        |          |         |

### 2. Click the Edit... button found toward the top right of the Advanced System Settings screen.

Advanced System Settings

EDIT...

www.nagios.com

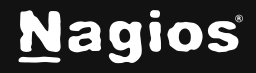

Page 8 of 14

Copyright © 2025 Nagios Enterprises, LLC. All rights reserved. Trademarks are the property of their respective owner.

3. On the **Edit Advanced System Settings** window, locate the **Syslog.global.logHost** setting, and enter the information for the input that was configured on Nagios Log Server. The format is:

protocol://address:port

| Syslog.global.logDirUnique                 | false                    |  |
|--------------------------------------------|--------------------------|--|
| Syslog.global.logFilters                   |                          |  |
| Syslog.global.logFiltersEnable             | false                    |  |
| Syslog.global.logHost                      | tcp://192.168.1.137:1514 |  |
| Syslog.global.logLevel                     | error                    |  |
| Syslog.global.msgQueueDropMark             | 90                       |  |
| Syslog.global.remoteHost.connectRetryDelay | 180                      |  |
| Syslog.global.remoteHost.maxMsgLen         | 1024                     |  |
| Syslog.global.vsanBacking                  | false                    |  |
| Syslog.loggers.apiForwarder.rotate         | 8                        |  |
| Syslog.loggers.apiForwarder.size           | 1024                     |  |
| Syslog.loggers.attestd.rotate              | 8                        |  |
| Syslog.loggers.attestd.size                | 1024                     |  |
| Syslog.loggers.auth.rotate                 | 8                        |  |
| Syslog.loggers.auth.size                   | 1024                     |  |
| Syslog.loggers.clomd.rotate                | 8                        |  |
| Syslog.loggers.clomd.size                  | 1024                     |  |
|                                            |                          |  |

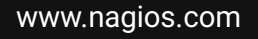

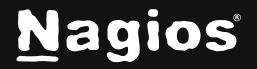

Page 9 of 14

Copyright © 2025 Nagios Enterprises, LLC. All rights reserved. Trademarks are the property of their respective owner.

### Allow Outbound Syslog Port

1. Navigate to Configure > System > Firewall, and click the Edit... button

| Summary                                 | Monitor        | Configure | Permissions              | VMs   | Datastores | Networks | Updates    |  |
|-----------------------------------------|----------------|-----------|--------------------------|-------|------------|----------|------------|--|
| Swap File<br><b>System</b><br>Licensing | e Location     | ~         | Firewall<br>Connections: | GOING |            |          |            |  |
| Host Pro                                | file           |           | Service name             |       | TCP ports  |          | UDP ports  |  |
| Authentication Services                 |                |           | DVSSync                  |       |            |          | 8301, 8302 |  |
| Certificat                              | e              |           | HBR                      |       | 31031, 440 | )46      |            |  |
| Power M                                 | anagement      |           | NFC                      |       | 902        |          |            |  |
| Advance                                 | d System Setti | ings      | WOL                      |       |            |          | 9          |  |
| System F                                | Resource Reser | rvation   | DHCP Client              |       |            |          | 68         |  |
| Firewall                                |                |           | DNS Client               |       | 53         |          | 53         |  |
| Services                                |                |           | Equit Toloranco          |       | 80, 8200   |          |            |  |
| Security Profile                        |                |           | Fault Tolerance          |       | 80, 8300   |          |            |  |
| System S                                | Swap           |           | httpClient               |       | 80, 443    |          |            |  |
| Package                                 | S              |           | NTP Client               |       |            |          | 123        |  |
| Hardware                                |                | ~         | syslog                   |       | 514, 1514  |          | 514        |  |

2. Click the **Edit**... button found toward the top right of the **Firewall** screen.

| Firewall          | EDIT |
|-------------------|------|
| Connections:      |      |
| INCOMING OUTGOING |      |

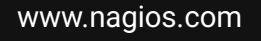

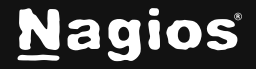

3. Search for the syslog service on the **Edit Security Profile** window and click the checkbox to enable it.

| Edit Security Profile   10.25.2.11 |                                       |                                                           |                                                              |                                       |  |  |
|------------------------------------|---------------------------------------|-----------------------------------------------------------|--------------------------------------------------------------|---------------------------------------|--|--|
| To provide<br>automatical          | access to a serviously when any of th | ce or client, check the con<br>neir ports are opened, and | rresponding box. By default<br>d stop when all of their port | , daemons will start<br>s are closed. |  |  |
| Groups                             |                                       |                                                           |                                                              |                                       |  |  |
| UNGROUPED                          | SECURE SHELL                          | SIMPLE NETWORK MANAGEME                                   | NT PROTOCOL                                                  |                                       |  |  |
| Quick Filter                       | syslog                                |                                                           |                                                              |                                       |  |  |
|                                    | Service name                          | Incoming Ports                                            | Outgoing Ports                                               | D                                     |  |  |
| Z →   :                            | syslog                                |                                                           | 514, 1514 (TCP), 514 (U                                      | IDP) N                                |  |  |
|                                    |                                       |                                                           |                                                              |                                       |  |  |
|                                    |                                       |                                                           |                                                              |                                       |  |  |
|                                    |                                       |                                                           |                                                              |                                       |  |  |
|                                    |                                       |                                                           |                                                              |                                       |  |  |
|                                    |                                       |                                                           |                                                              |                                       |  |  |
|                                    |                                       |                                                           |                                                              |                                       |  |  |
| 18                                 |                                       |                                                           |                                                              | 1 item                                |  |  |
|                                    |                                       |                                                           |                                                              | CANCEL                                |  |  |

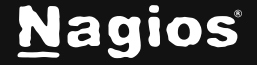

### **Check Nagios Log Server**

To confirm that Nagios Log Server is receiving data from the ESXi server navigate to the Dashboards page. Perform a Query on the host field using the IP Address of your ESXi host:

host.ip: <ESXi Host Address>

In our example this will look like this:

| N       | Home > Dashboard                | Search logs + Add Log Source |           |         |            | System |   |
|---------|---------------------------------|------------------------------|-----------|---------|------------|--------|---|
| â       | My Default Dashboard \$         |                              | + Add Row | < Share | 🗄 Last 24h |        | ~ |
| 80<br>E | ∧ Default Query Templates       | L best into 25.2 15          |           |         |            |        |   |
| Ļ       | 404 500 SSH AD Errors           | T INGUIDIOZOZIO              |           |         |            |        | U |
| ŵ       | Account Lockout Password Change | ⊘ Nagios Logserver Search    |           |         |            | + ō    |   |
| 0       | Failed Login Sendmail           |                              |           |         |            |        |   |

You should see results appear in the All Events panel.

| All Events      |                          |                                                                          |               |
|-----------------|--------------------------|--------------------------------------------------------------------------|---------------|
| Filter messages |                          | Export as                                                                | CSV Columns V |
| Type ↑↓         | @timestamp ↑↓            | Message î↓                                                               | lp 1↓         |
| system          | 2024-12-11T22:55:35.596Z | [api.call@6876 subject="vpxuser" object="vmodl.query.PropertyCollector:h | 10.25.2.15    |
| system          | 2024-12-11T22:55:35.651Z | [vmsyslogd@6876 msgModified="sF+uT" remoteHostMaxMsgLen="480" or         | 10.25.2.15    |
| system          | 2024-12-11T22:55:35.652Z | $\rightarrow$ [context]zKq7AVICAgAAAP////8Jc2FuZGJveGQAAANZQWxpYnZtYWN_  | 10.25.2.15    |

If you see these results, everything should be working correctly.

### **Advanced Configuration**

If you already have an existing SYSLOG input for UDP 514 or TCP 1514 then you will also need to define a filter that defines the type as syslog-esxi for the received ESXi logs.

This is to ensure that the differences between ESXi syslog date formats match the format of other syslog data being stored in OpenSearch by Nagios Log Server

The filter you are going to create requires that the addresses of all ESXi hosts sending syslogs to Nagios Log Server be defined as part of the filter. This example will use the addresses 10.25.2.15 and 10.25.1.14. Replace these example IPs with the IP addresses of your own ESXi host.

www.nagios.com

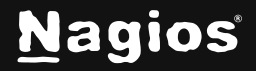

Page 12 of 14

### 1. In Nagios Log Server and navigate to Configure > Global (All Instances) > Global Config.

| Global Config Docs 2                                                                                                    |              |          |      |         |              |  |              |
|----------------------------------------------------------------------------------------------------|--------------|----------|------|---------|--------------|--|--------------|
| Manage logstash config options that will be added to all instances. Note that all applied global filters will happen before the local filters. Keep in mind the flow of the log data through the filters when creating global filters. |              |          |      |         |              |  |              |
| Save                                                                                                    | Save & Apply | ✓ Verify | View |         |              |  |              |
| Inputs Filters                                                                                                    | Outputs      |          |      |         |              |  |              |
| Filters                                                                                                    |              |          |      |         |              |  | + Add Filter |
| Apache                                                                                                    | 9 (Default)  |          |      | / ~ 🛛 🔟 | XI Audit Log |  |              |

- 2. Click the + Add Filter button.
- 3. A new block will appear at the bottom of the list of filters.

| ESXI                                                                                                    | / ^ 🛛 🔟 |
|----------------------------------------------------------------------------------------------------|---------|
| <pre>if [host] == '10.25.2.15' or [host] == '10.25.2.14' {     mutate {         replace =&gt; { 'type' =&gt; 'syslog-esxi' }     } }</pre> |         |

4. Type a unique name for the filter which will be ESXi.

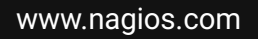

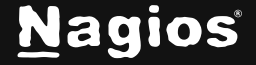

5. In the text area field enter the following code (you can copy and paste, but be sure to replace the IP addresses with the actual IP addresses of your ESXI hosts):

```
if [host] == '10.25.2.15' or [host] == '10.25.2.14' {
     mutate {
          replace => { 'type' => 'syslog-esxi' }
     }
}
```

**Note:** For every ESXi host you will be receiving logs from you will need to add an additional or [host] == 'xxx.xxx.xxx' condition.

6. Click the **Save & Apply** button to create this filter and apply the configuration. Once the configuration has been applied you should proceed to the <u>Configure ESXi</u> section.

### **Finishing Up**

This completes the documentation on How to Send ESXi Logs to Nagios Log Server 2024. If you have additional guestions or other support-related guestions, please visit us at our Nagios Support Forum, Nagios Knowledge Base, or Nagios Library:

Visit Nagios Support Forum Visit Nagios Knowledge Base

Visit Nagios Library

www.nagios.com

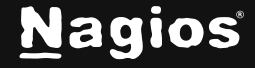

Page 14 of 14